**李渊** 2010-11-09 发表

## ECR摄像机存储空间修改办法

方案介绍

假定当前存在一摄像机cam003,分配的空间为100GB。需要将其空间扩展为272G以满足要求。 为此,需要修改DM数据库。所涉及到的数据库表共有3个。分别为er\_resource、er\_target以及st\_plan

er\_resource表记录了ECR上所有阵列的总容量以及剩余容量,在本例中,通过er\_resource表中可见该ECR有一个阵列,总可用容量间表中total\_capacity列,为471061MB,剩余容量间表中spare\_capacity列,为369,461MB。

st\_plan表中记录的cam003的摄像机的存储计划(st\_plan中的cam\_id对应DM摄像机管理界面的摄像机编号),从st\_plan的capacity列中可以了解到存储计划中为cam003分配了100G。

er\_target表中记录的cam003的摄像机实际占用的硬盘空间,可知当前为cam003分配了1024000M B,也就是100GB。

因此,要将cam003的空间由100GB扩大为272GB,则必须:

- 修改er\_resource表中spare\_capacity列,将剩余容量减去172GB。
- 修改st\_plan表中的capacity列,将cam003的存储计划中分配的容量增加172GB。
- 修改er\_target表中的total\_capcity列,将cam003的实际硬盘占用空间增加172GB。
  实施步骤

如果要将cam003的空间有100GB扩大到272GB,则按以下步骤进行:

- 一、开启大象工具,登录到DM的webnew数据库。
- 1) 打开EMS PostgreSQL Manager 3工具,选择"Register Database"
- 2) Hostname填入AS的IP地址。User name填入postgres,密码填入passwd.
- 3) Database name选择webnew,剩余选项与下图保持一致。然后选择FINISH。
- 二、修改er\_resource表中spare\_capacity列,将剩余容量减去172GB。
- 1) 找到er\_resource表,点击右侧data,可见表中具体内容。

2) 修改er\_resource表中spare\_capacity列,将剩余容量减去172GB,为193,333MB。(按1024M B=1GB计算)。

三、修改st\_plan表中的capacity列,将cam003的存储计划中分配的容量增加172GB。

四、修改er\_target表中的total\_capcity列,将cam003的实际硬盘占用空间增加172GB。即: 272\*1024 =278528MB。

五、登录DM,检查修改是否成功。